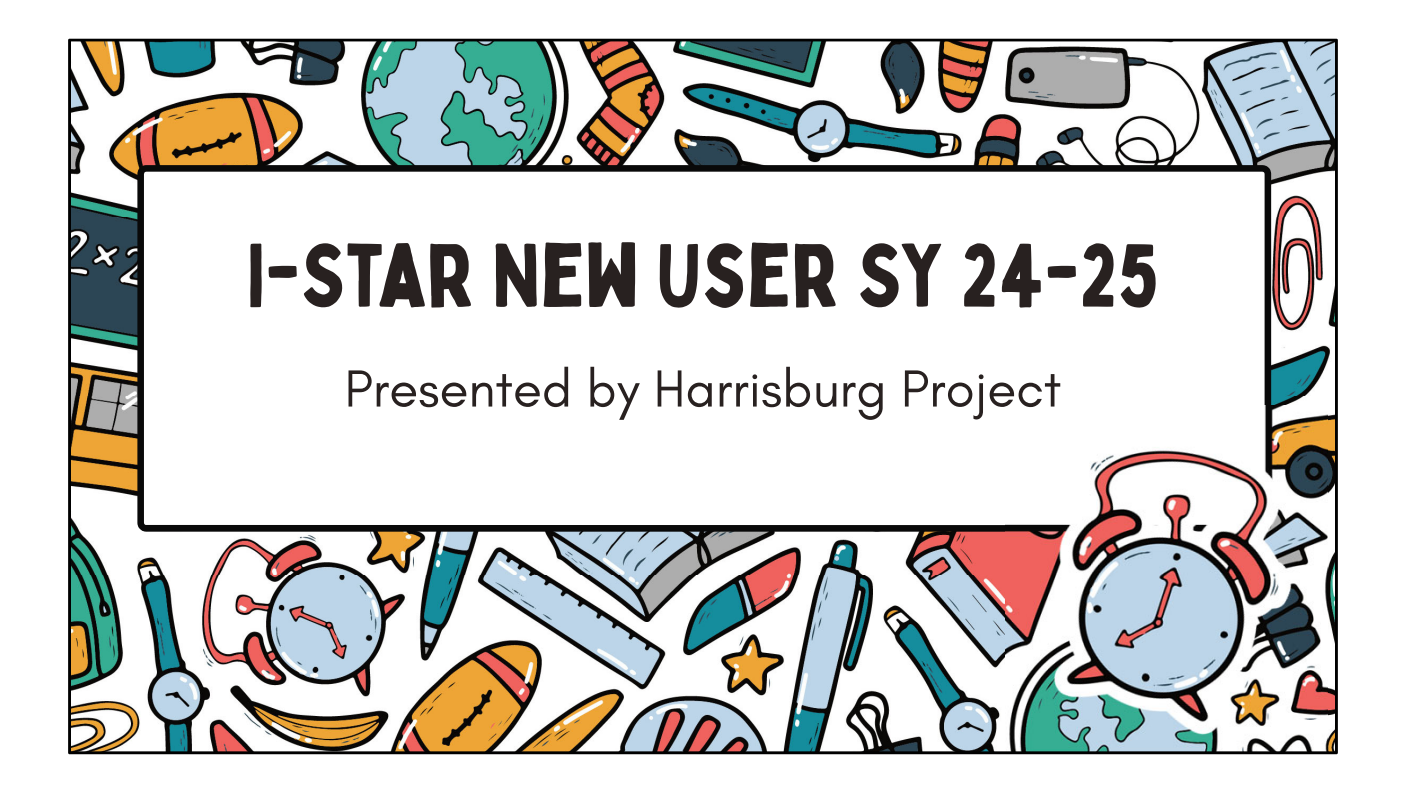

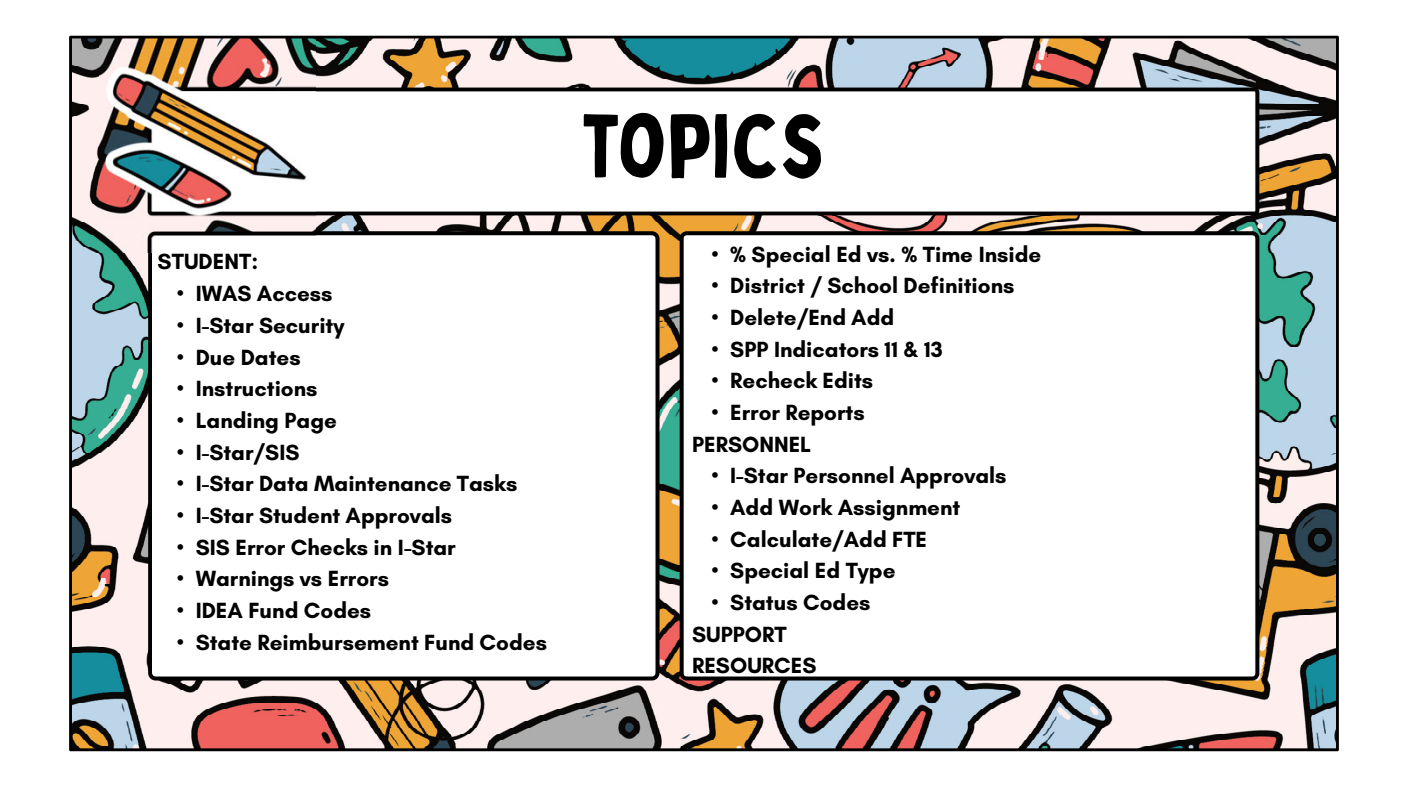

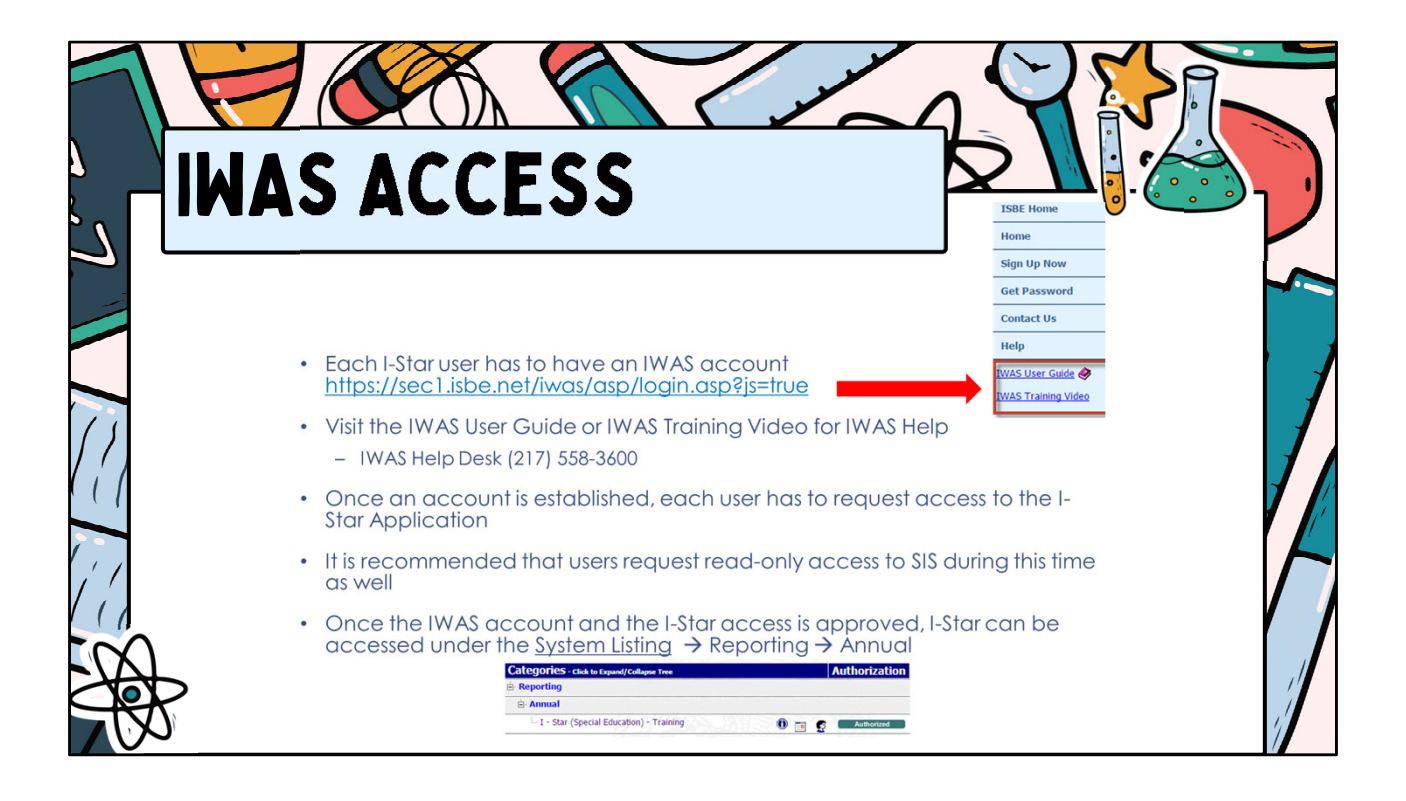

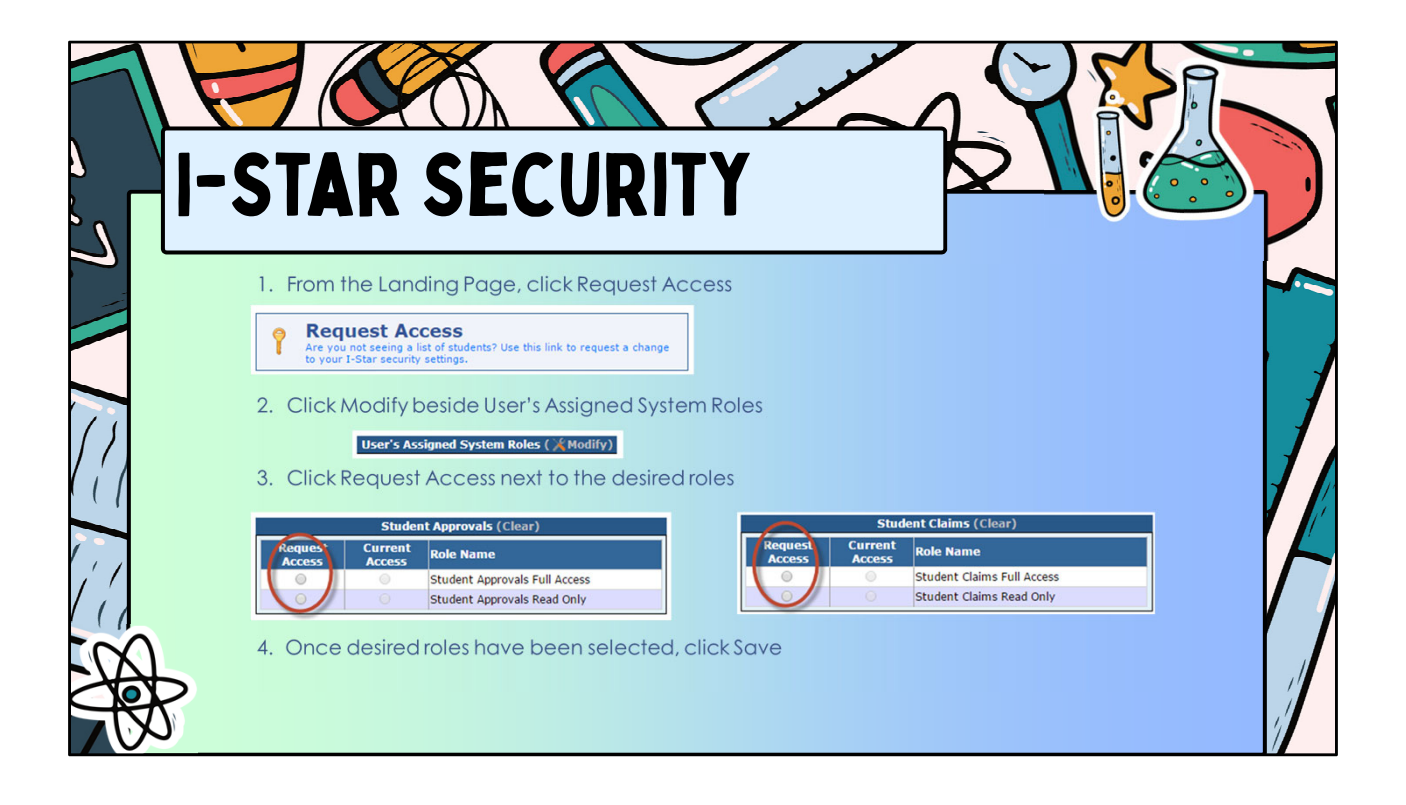

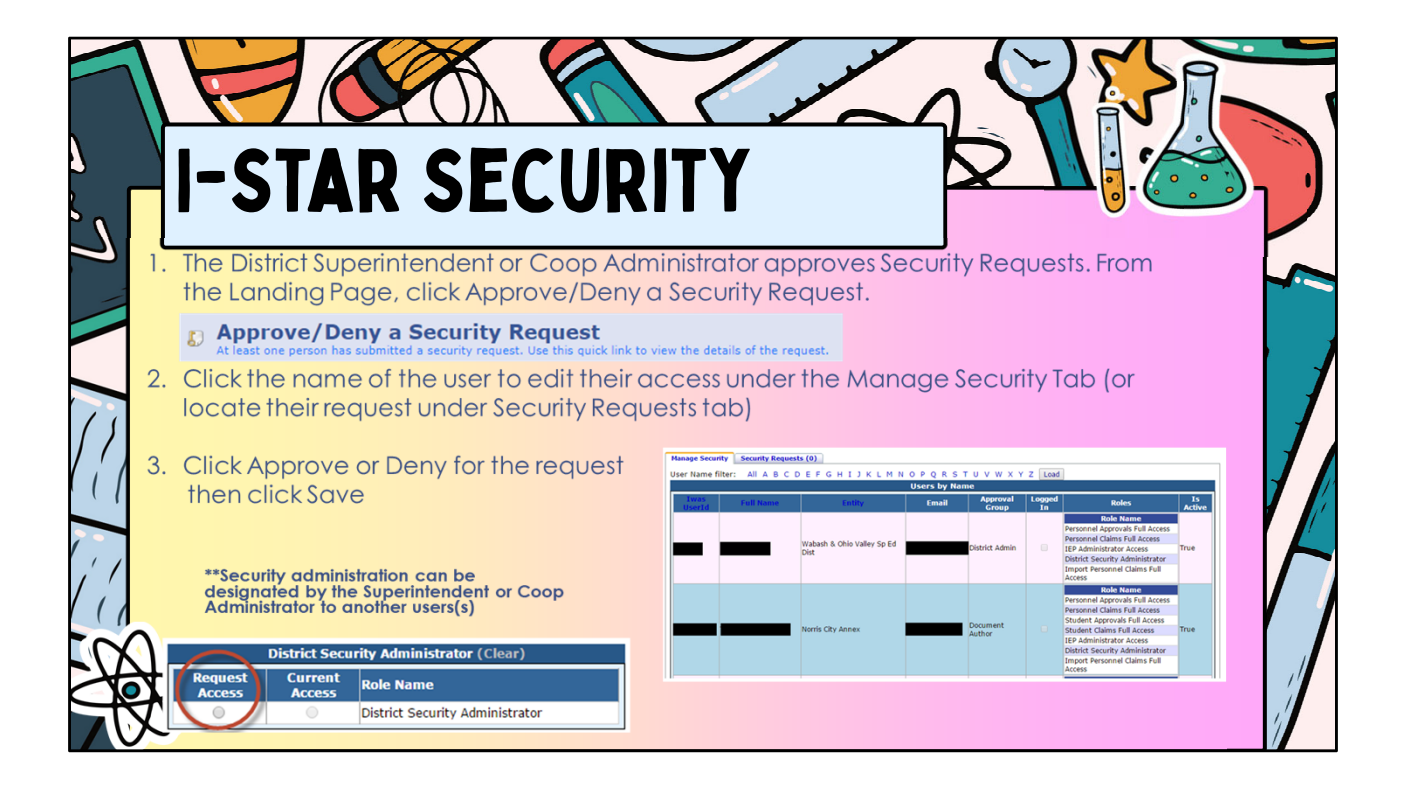

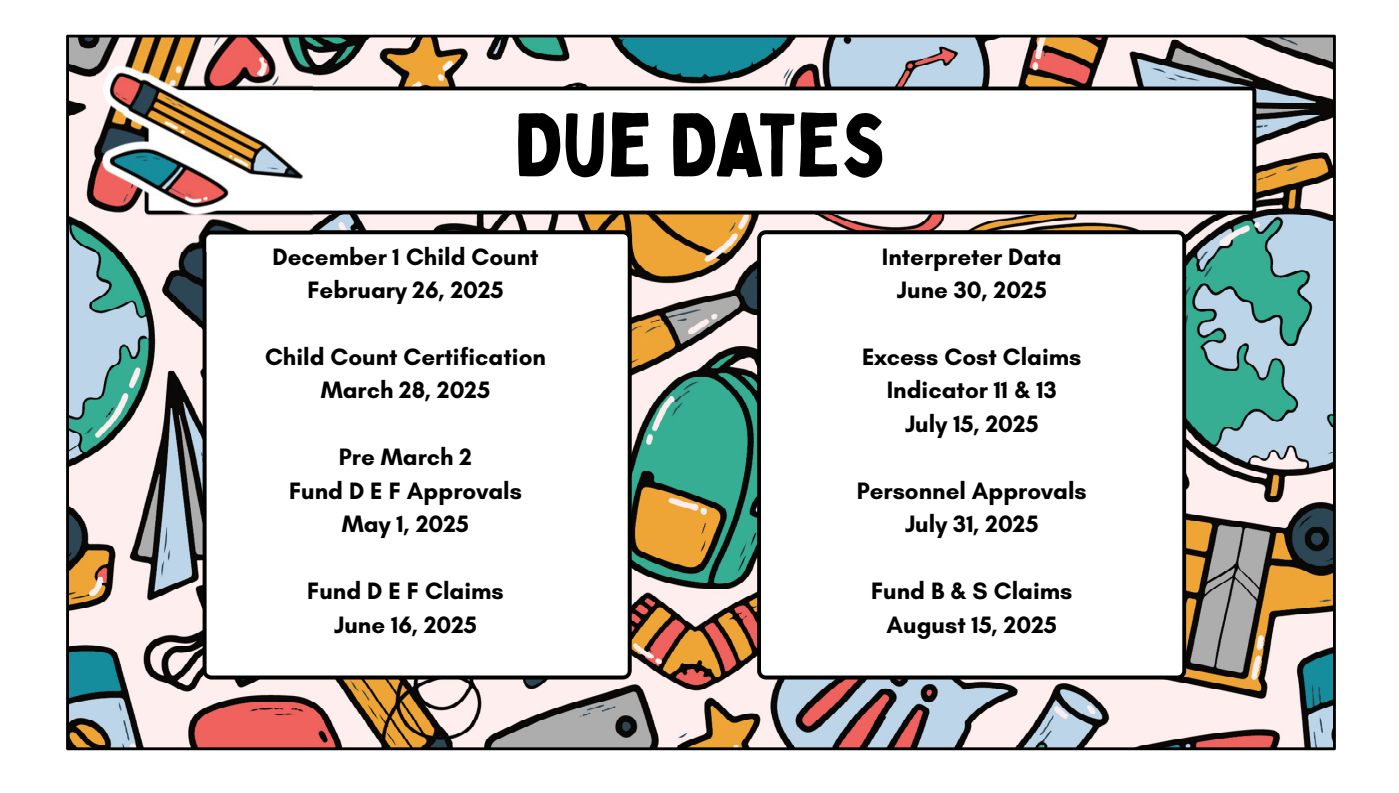

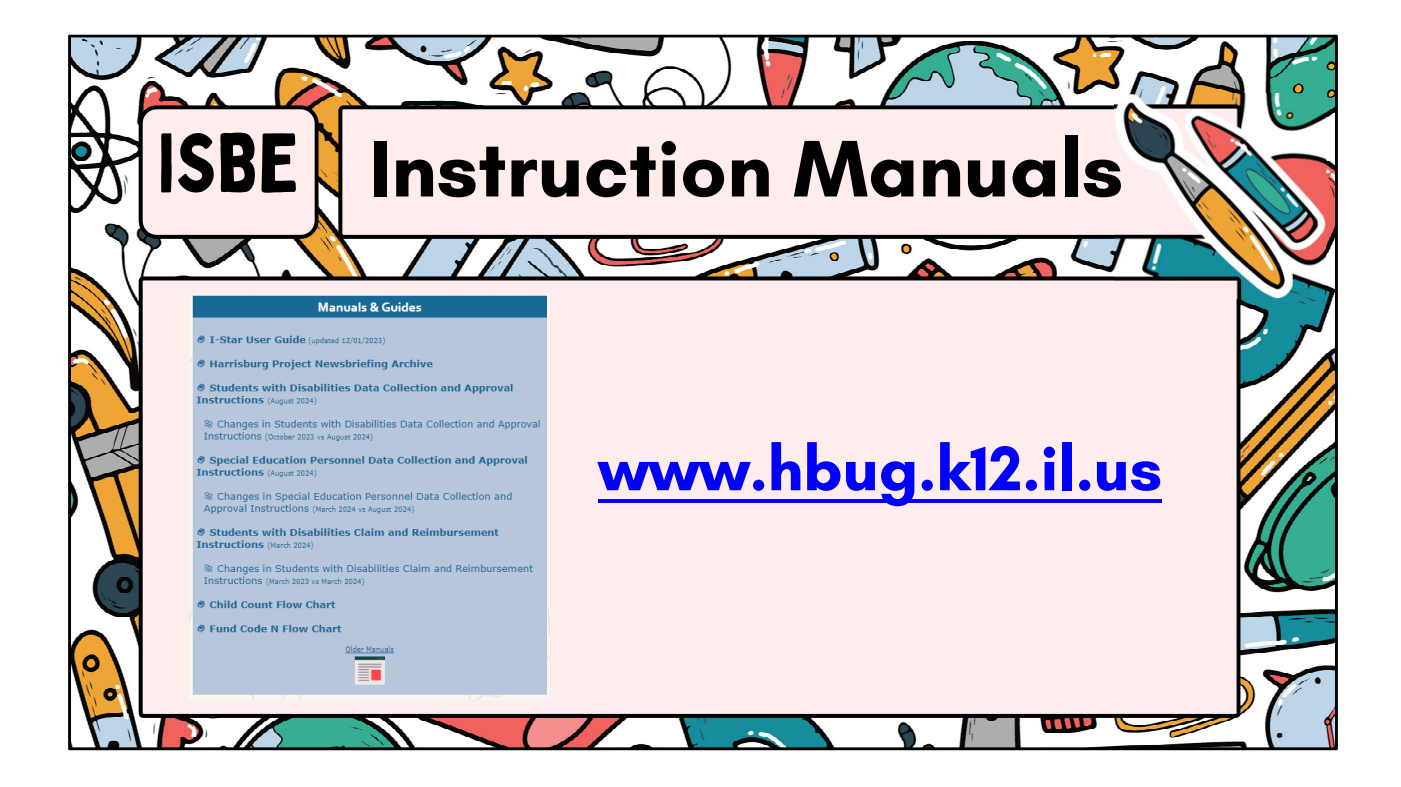

| I-STAR LC                                                                                                    | anding                                              | Page                                                                                                    |  |
|----------------------------------------------------------------------------------------------------|-----------------------------------------------------|----------------------------------------------------------------------------------------------------|--|
| Hone Approveds and Claims EP<br>Welcome Coop User<br>Train 15Jess Brown<br>Norris City Annex<br>Thank you for using the 1-Star training system.<br>Welcome to 1-Star. Please feel free to share all quest | Admin Goal Mine Facility Search I                   | P Quality Reports Ibor Guide Recent Updates                                                                                                    |  |
| Review Your Security Req     You recently submitted a request to modify your a                                                                                                    | uest<br>Lise this link to view/modify your request. | 2024 School year Student records with fatal errors: 14  2025 School year Student data contains no fatal errors Use this guick link to go to Student           |  |
| A 2024 School year Personne     Het this auck link trip to Presented      SPP 14: Post School Outco                                                                                                    | I records with fatal errors: 3<br>me Surveys        | Current Child Count Status Use this tic get update Child Caser remember Total Personnel EBF Offset within range Use the gudat link to view current EBF Titals |  |
| De the quick link to go to Therpreter Collection<br>Use the quick link to go to Therpreter Collection                                                                                                    |                                                     |                                                                                                    |  |

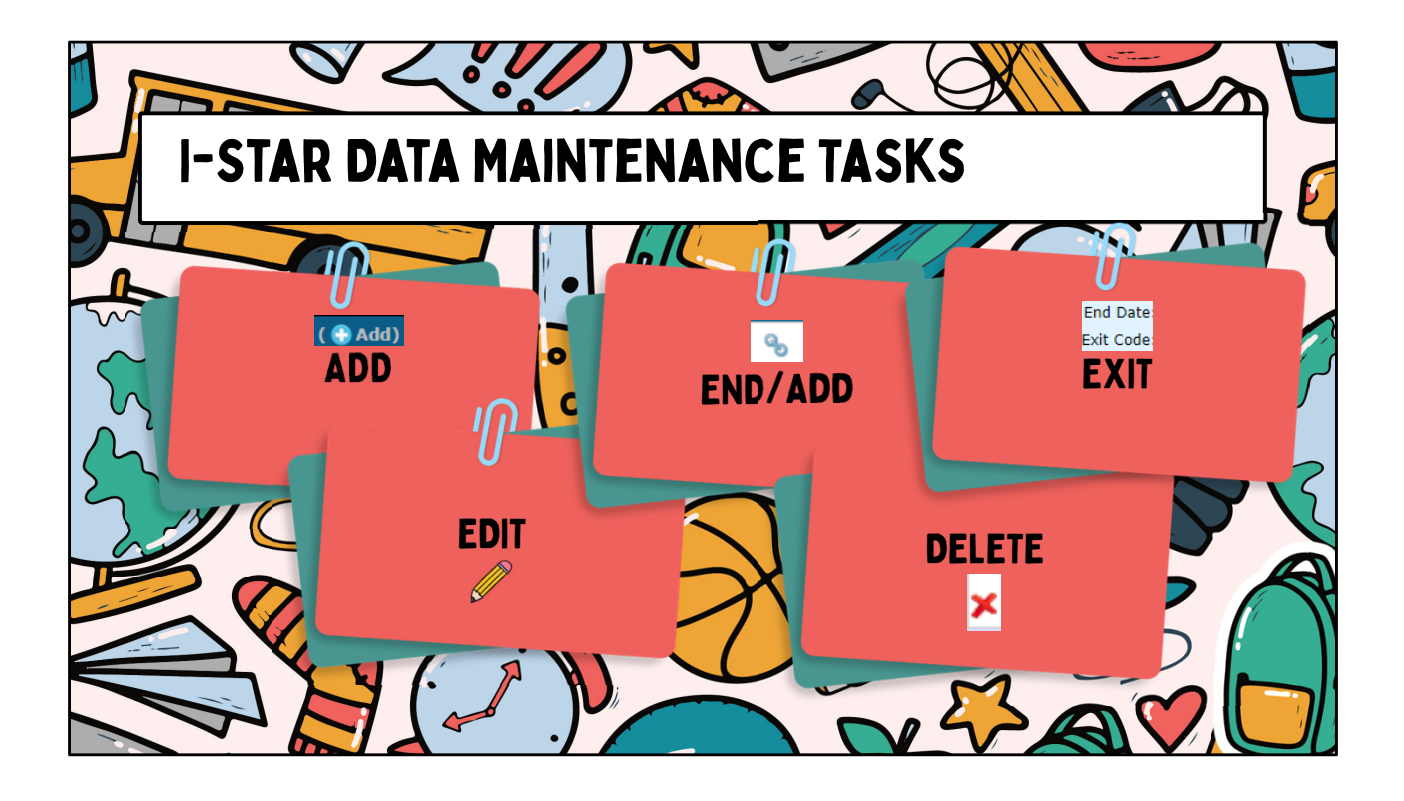

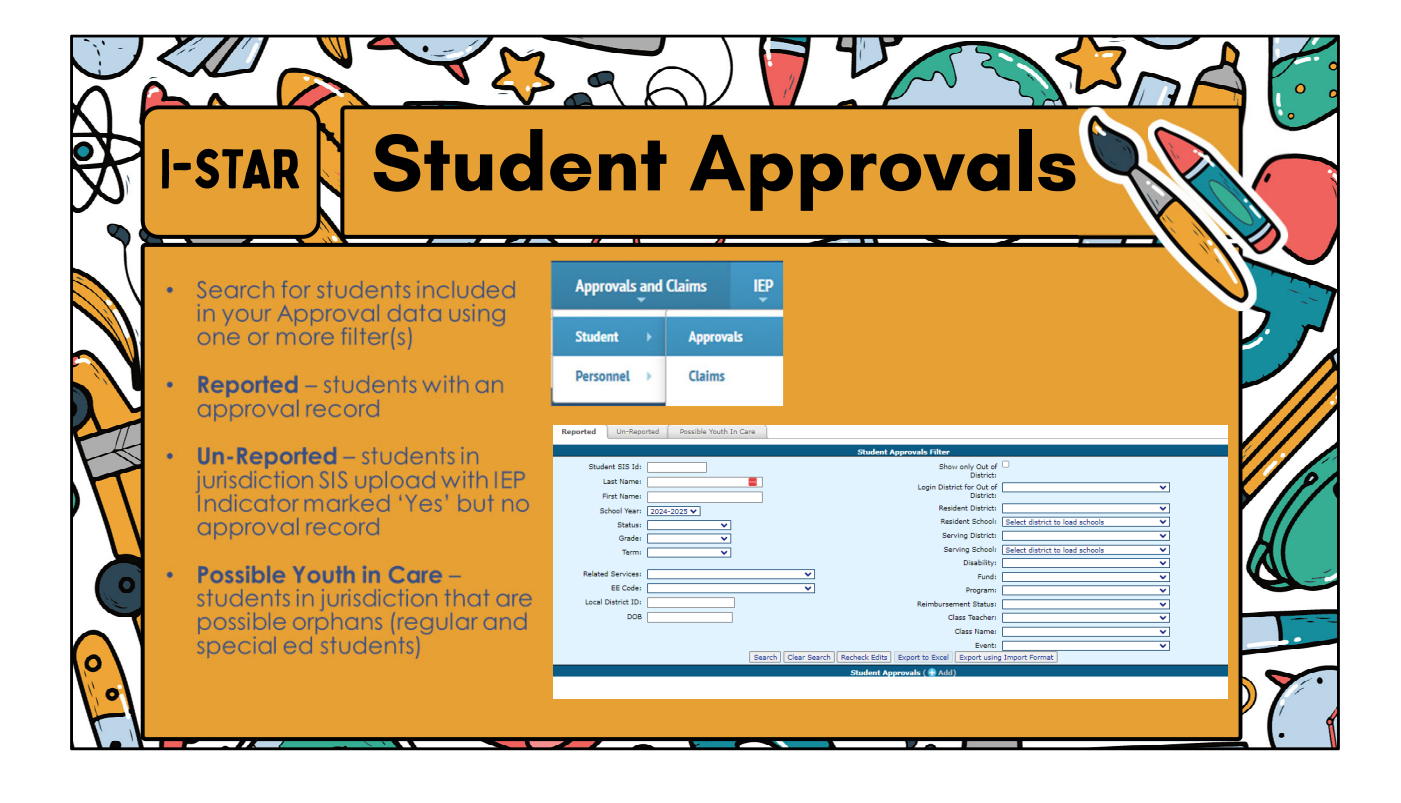

|     |                                                                                                    | •••• |
|-----|----------------------------------------------------------------------------------------------------|------|
| R   | ISBE Student Approvals                                                                                                    |      |
|     | <ul> <li>To add a new student click Add and use either Last Name, First<br/>Name, DOB and Gender OR SIS ID to locate the desired student</li> </ul>                        |      |
|     | Student Approval (* Add)<br>Student Approval Step 1 of 1                                                                                                    |      |
| F   | Click on save to add Approval   Student Search  SIS ID:  Exact Name Match:                                                                                                 |      |
| 0   | Grade:                                                                                                    |      |
| 0 % | Search Clear Search Cancel * Note: To search for students you must provide either the SS2 10, or the combination of Last Rame, First Rame, Cale of Birth (D08) and Gender: |      |

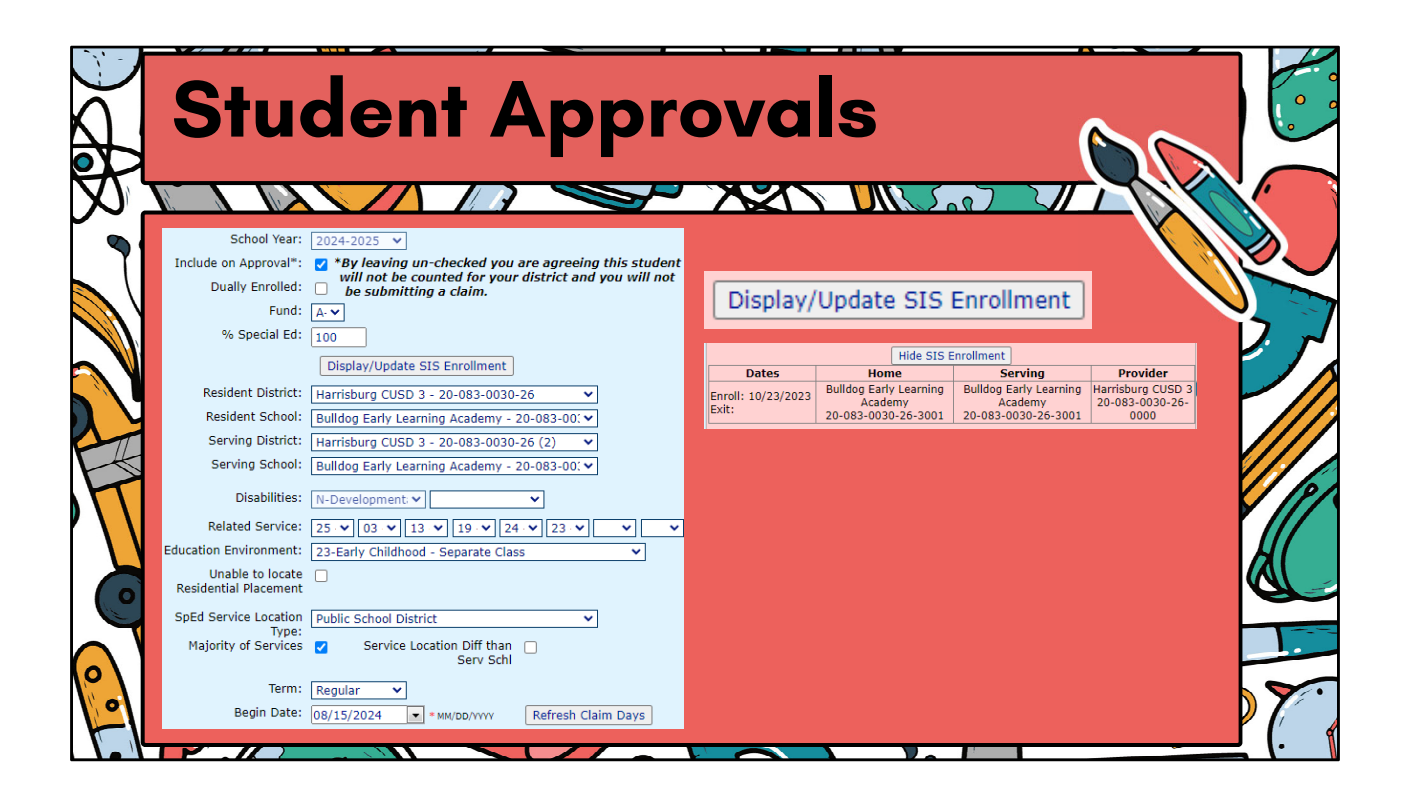

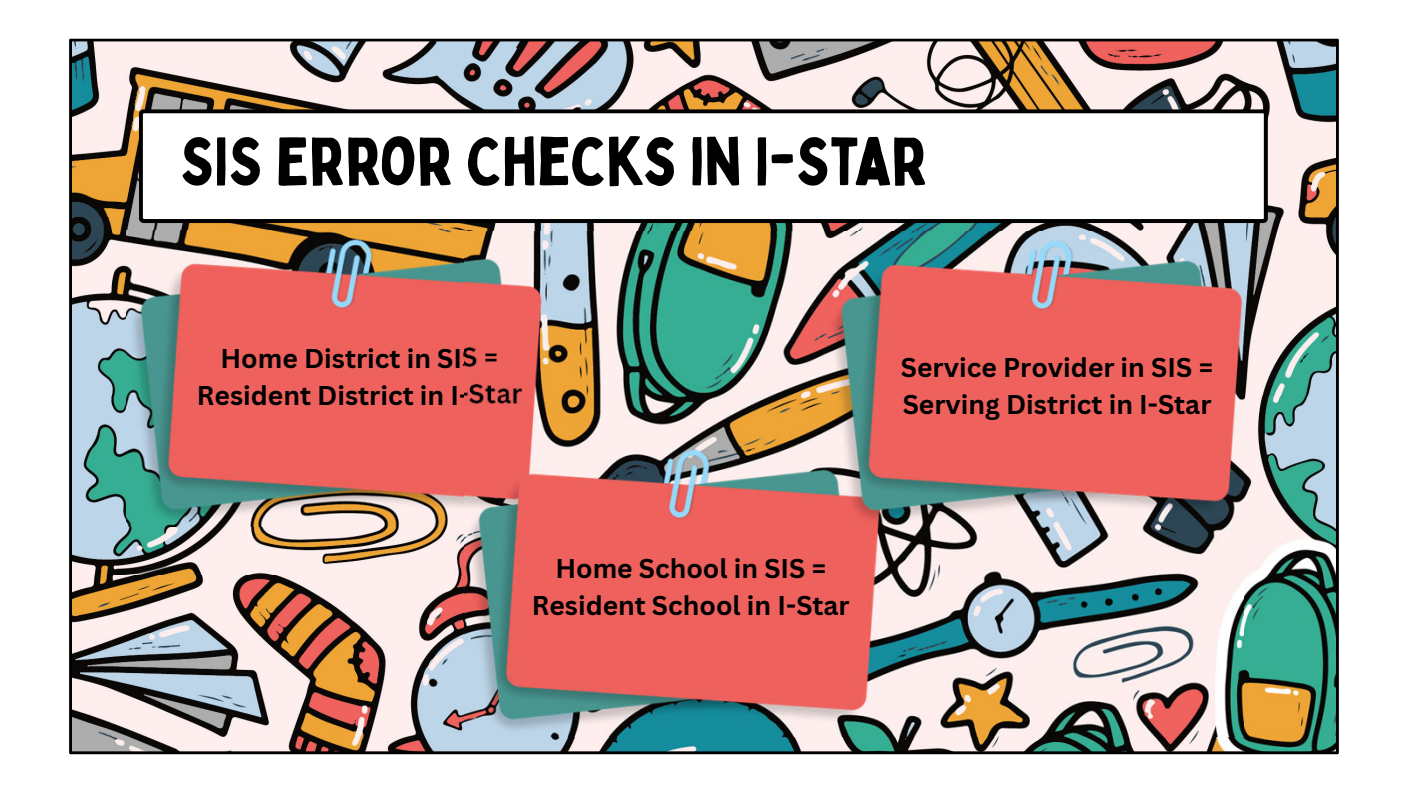

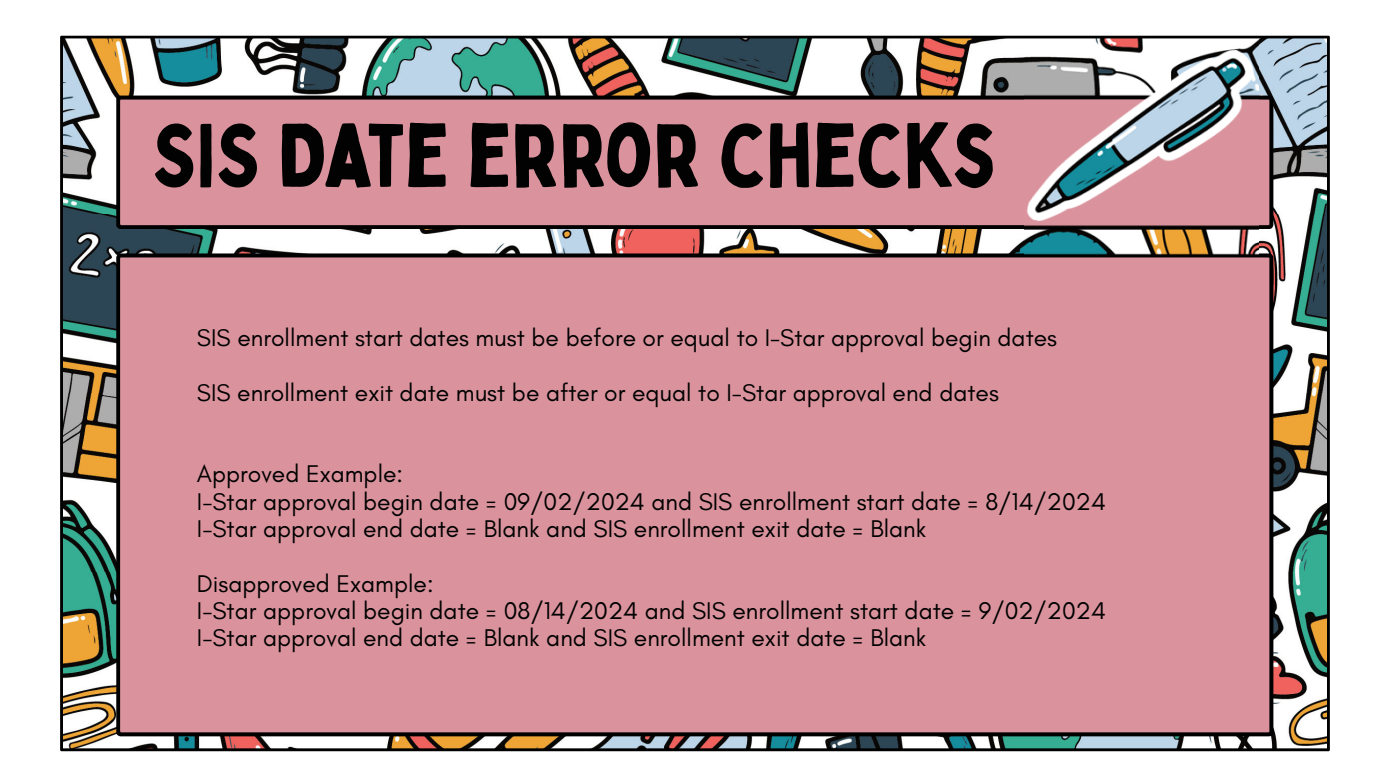

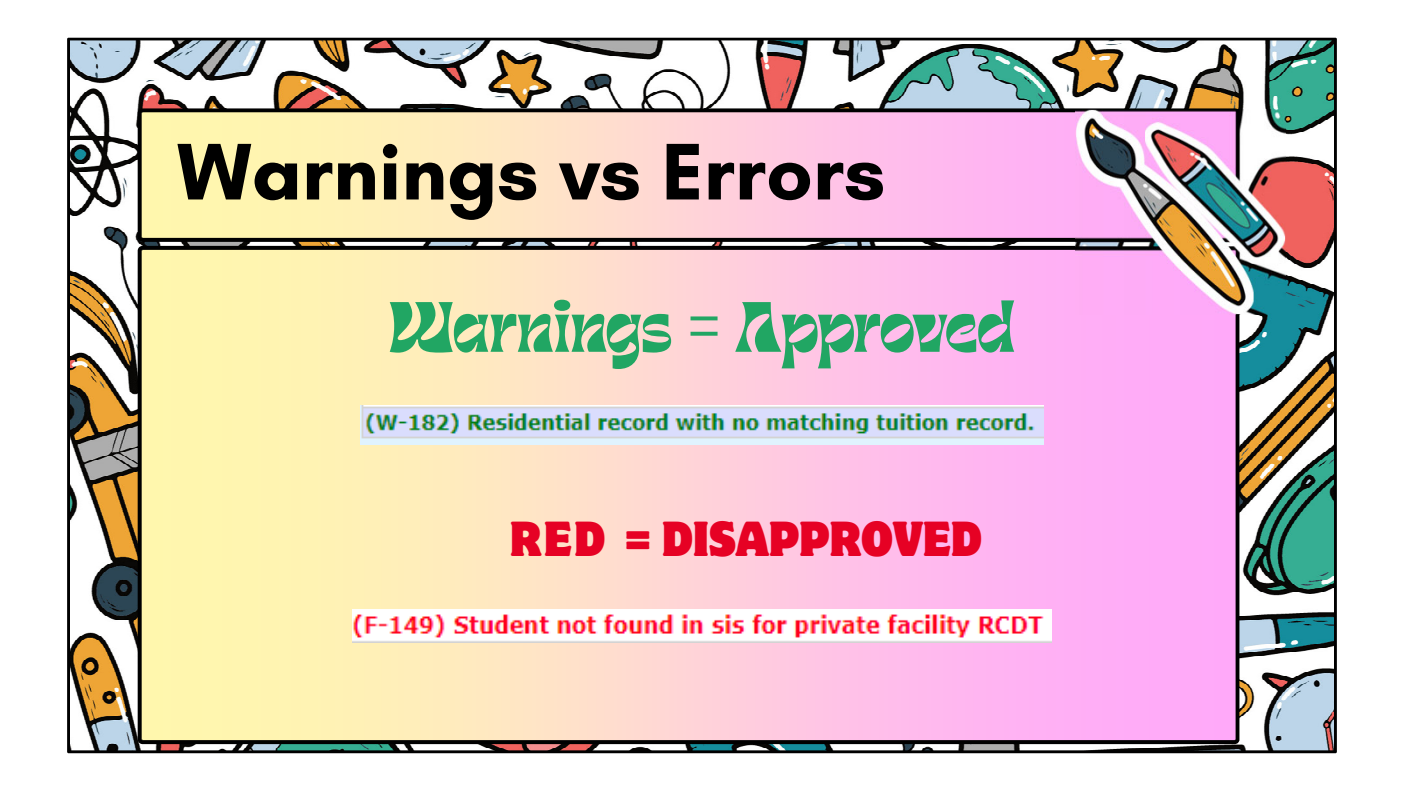

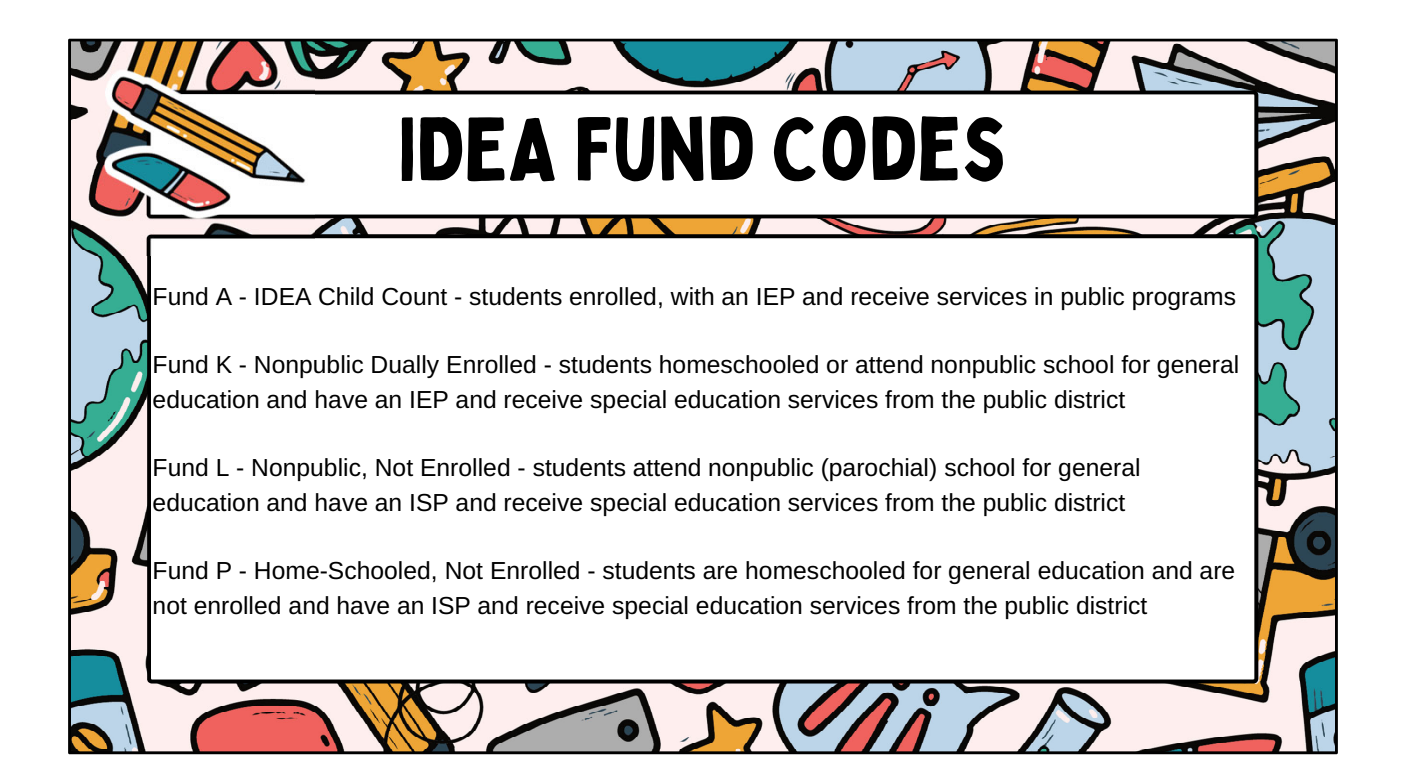

State Residence - Out-of-State Public Schools - students attend nopublic facilities and out-of-state public schools - students attend nopublic facilities and out-of-state public schools, includes tuition and room and board Fund D - Orphanage Act - students who attend public school educational programs and are placed in a residence for the purpose of care/custody, welfare, medical/mental health treatment, rehabilitation, or protection by an Illinois public agency with authority over and responsibility for the students. This fund code may only be used with written authorization from the Illinois State Board of ducation. Tund E - students who attend public school educational programs and who are placed in a residence by an Illinois public agency or court in this state.

0

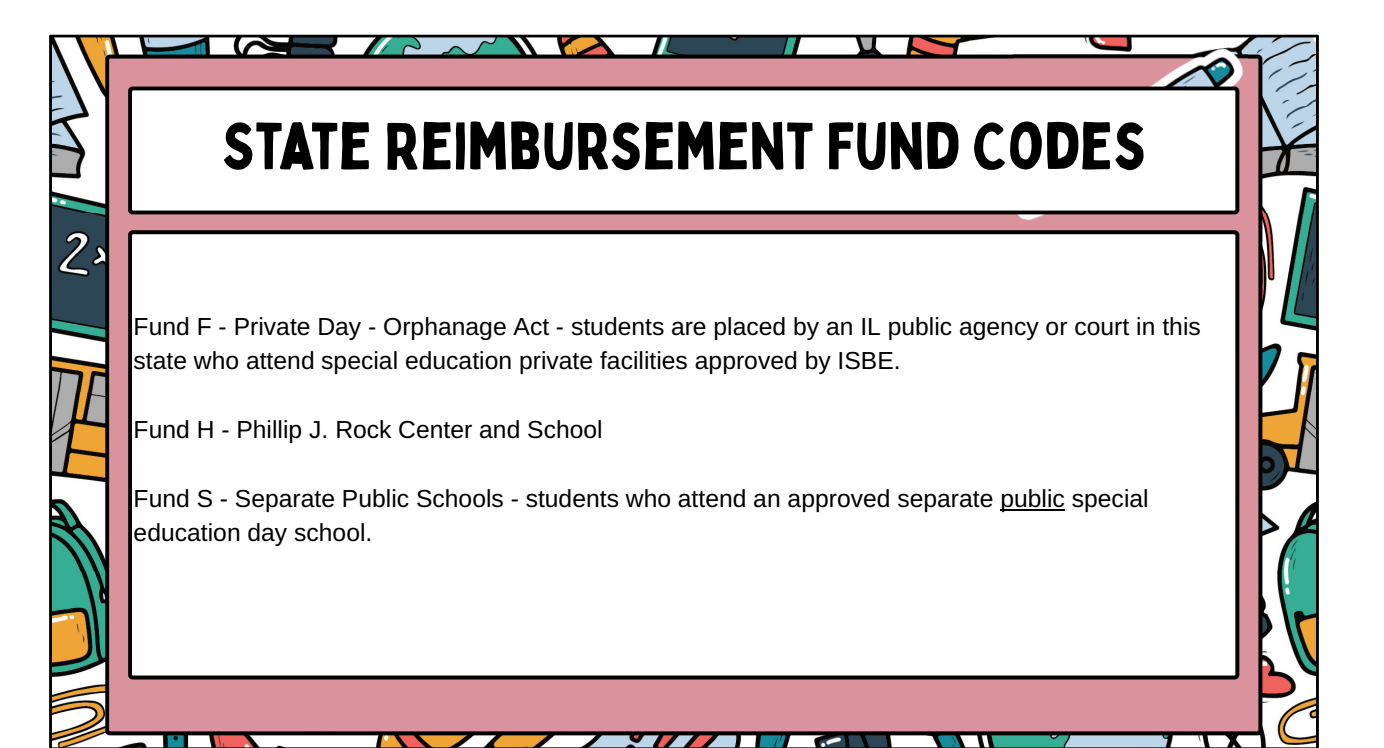

## STATE REIMBURSEMENT FUND CODES

 $\mathbb{Z}$ 

•

2

//

/

Fund X - Funding for Children with Excess Cost - Out-of-State Public Schools - students placed in Illinois public school programs whose educational costs exceed four times the district per capita tuition charges.

Fund Q - Due Process Placement at a Non-Approved Facility and/or Agency Placement in a Non-Approved Facility (51-77) (See Fund Code B on page 7 for details.)

Fund N - Nonpublic School Students Not Receiving Services: This code must be used for all nonpublic students, including home-schooled, who have been evaluated and have had their eligibility determined to either receive or not receive special education services. The Reason for Not Receiving Services must be entered.

Fund U - Public School Students Not Receiving Services: This code must be used for all public school students who have been initially evaluated, have had their eligibility determined, and are not receiving special education services this school year. Fund Code U students will only be reported in I-Star for the school year of initial evaluation. The reason the student is not receiving services must be indicated.

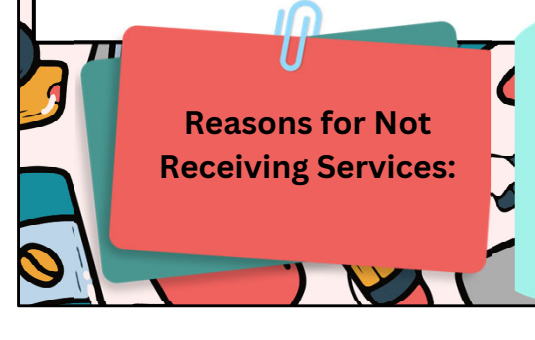

01 Student is NOT eligible.

02 Student is eligible but parent refused services.

03 Student is eligible but no program available (Fund N only).

5

04 Student is eligible -- pending placement. 05 Student is not of eligible age (2 years old).

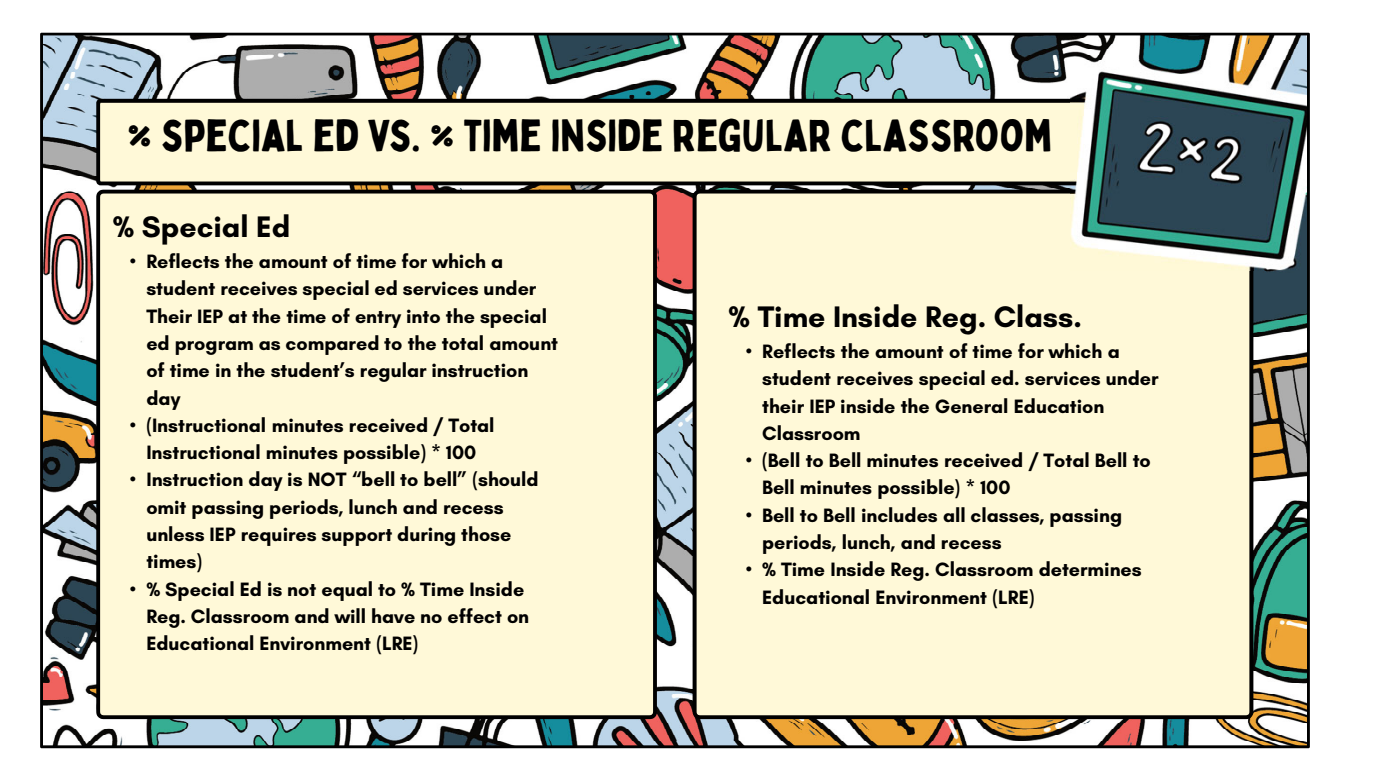

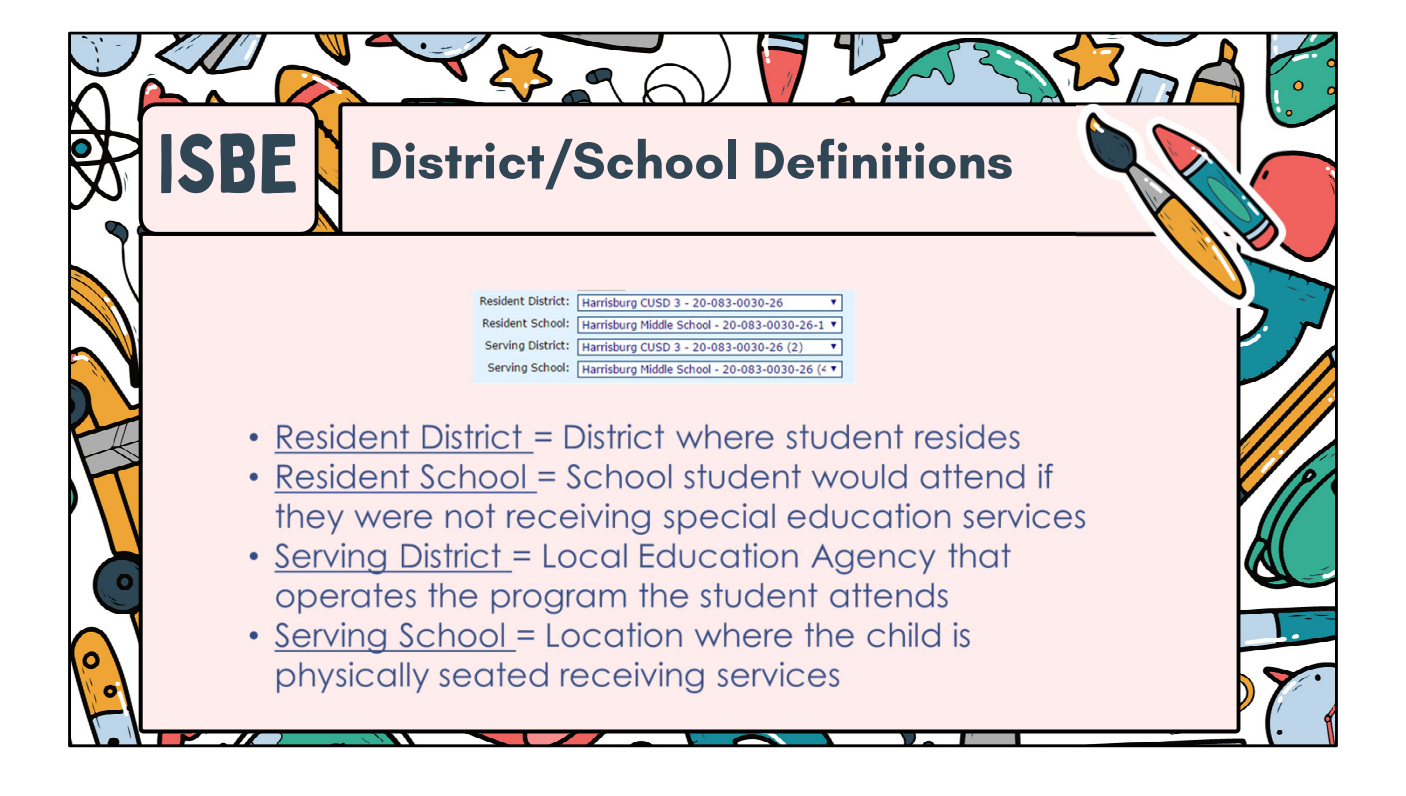

|    |                                                                                                    | (7) |
|----|----------------------------------------------------------------------------------------------------|-----|
|    | DELETE END/ADD                                                                                                    |     |
| 23 | To delete an approval record click the red X.<br>To perform an end/add on an existing record, click the chain link.     |     |
| T  | ActionsIndStudent Name & GradeSIS IdResident RCDTDOBX2231113Adams, DemoSabine Isa (06)99999901020-083-0030-2610/22/2001 | H   |
|    | Edit the end date for the current record if what has auto-filled is not correct. Choose the Exit Code and click Save.   |     |
|    |                                                                                                    | PC  |

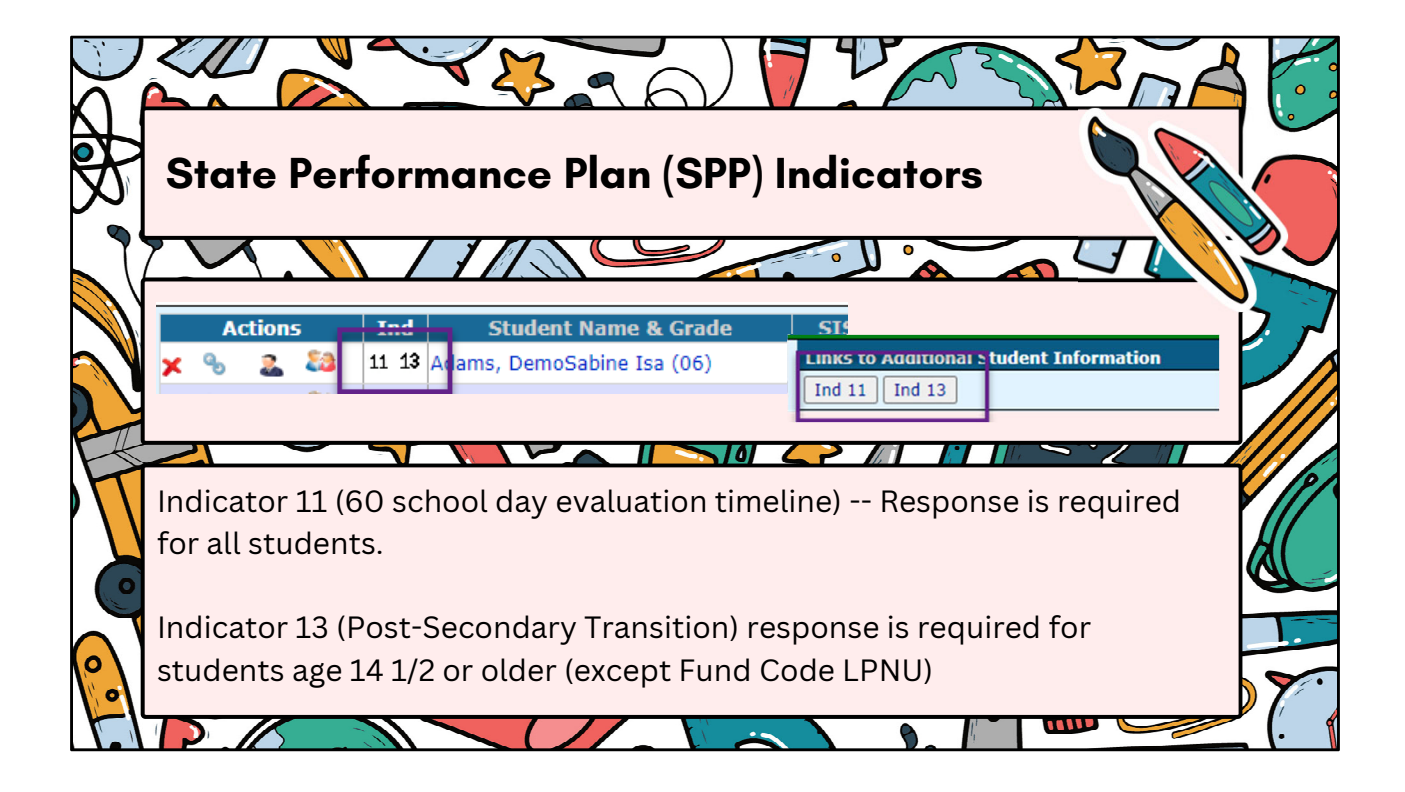

| 5  | <b>SPP 11</b>                                                  |                                                                                            |   |
|----|----------------------------------------------------------------|--------------------------------------------------------------------------------------------|---|
| 2> |                                                                |                                                                                            |   |
|    | To add a new SPP 11 record , click Add:                        |                                                                                            |   |
| Ţ  | No Records Found Start Year Parental Consent Date Eligite Rear | Initial Evaluation Start Year: 2025                                                        |   |
|    | Enter data from the IEP and click Save:                        | Initial Evaluation Parental<br>Consert Date:<br>Initial Eligibility Determination<br>Date: |   |
|    |                                                                | Evaluating District: V<br>Number of School Days: Recalculate<br>Reason Timeline Not Met: V |   |
|    |                                                                | Reason Not Applicable: 🔽 🖻                                                                 |   |
|    |                                                                |                                                                                            | - |

|          |     |                                  | Questions                                                                                                    |        |
|----------|-----|----------------------------------|----------------------------------------------------------------------------------------------------|--------|
|          | 100 | CDD 40                           | <ol> <li>There are measurable postsecondary goals in the areas of employment, education and / or training, and independent<br/>living. 34 CFR 300.320(b)</li> </ol>                                                                                                    | Yes No |
|          |     |                                  | a. Is there a measurable postsecondary goal for employment which will occur after high school/aging out?                                                                                                    | 00     |
|          |     |                                  | b. Is there a measurable postsecondary goal for education and/or training which will occur after high school/aging out?                                                                                                    | 0 0    |
|          |     |                                  | c. Is there a measurable postsecondary goal for independent living which will occur after high school/aging out? 1053LCS 5/14+8.03(a-5)                                                                                                    | 0 0    |
|          |     |                                  | <ol> <li>The postsecondary goals are updated annually. 34 CFR 300.320(b)</li> </ol>                                                                                                    | Yes No |
| <u> </u> | _   |                                  | d. Has the current IEP been updated for employment?                                                                                                    | 0 0    |
|          |     |                                  | e. Has the current IEP been updated for education and/or training?                                                                                                    | 0 0    |
|          |     | Conservation for all should also | f. Has the current IEP been updated for independent living? 105ILCS 5/14-8.02(a-5)                                                                                                    | 0 0    |
|          | •   | Complete for all students        | There is evidence that the measurable postsecondary goals were based on age appropriate transition assessments and<br>3. provided information on "the student's needs taking into account strengths, preferences and interests".<br>34 CFR 300.320(b)                                                                                                    | Yes No |
|          |     | age 1472 and older               | g. Was an age appropriate assessment given prior to the IEP meeting that addressed employment?                                                                                                    | 0 0    |
|          |     | (except Fund Codes L, P, N,      | h. Was an age appropriate assessment given prior to the IEP meeting that addressed education and/or training?                                                                                                    | 0 0    |
|          |     | in '                             | L. Was an age appropriate assessment given prior to the IEP meeting that addressed independent living? 1051LCS 3/14-8.03(a-5)                                                                                                    | 0 0    |
|          |     | 0)                               | <ol> <li>There are transition services in the IEP that will reasonably enable the student to meet his or her postsecondary goals.<br/>34 CFR 300.320(b)</li> </ol>                                                                                                    | Yes No |
|          |     |                                  | Is there at least one transition service, including academic and functional activities, which addresses the postsecondary <b>employment</b> goal that will occur<br>be during and/or after high school to facilitate movement from school to post-school?                                                                                                    | 0 0    |
|          |     | Complete form based on           | Is there at least one transition service, including academic and functional activities, which addresses the postsecondary education and/or trainingpoal that<br>k. will norm driving and/or attack links school to forditate mousment from school to nontrachool?                                                                                                    | 0 0    |
|          |     |                                  | Is there at least one transition service, including academic and functional activities, which addresses the postsecondary independent livinggoal that will                                                                                                    | 0.0    |
|          |     | transition plan in the           | 5. The IEP includes a course of study that will reasonably enable the student to meet his/her postsecondary goals. 34 CFR 300.320(b)                                                                                                    | Yes No |
|          |     | STUDENT STEP                     | Does the course of study address the students's current and remaining years in school and lists names of classes, rather than a statement of instructional<br>memoram that depicts a procession towards meeting the costs secondary coals?                                                                                                    | 00     |
|          |     |                                  | <ol> <li>There are annual IEP goals related to the student's transition service needs. 34 CFR 300.320(2)(i)</li> </ol>                                                                                                    | Yes No |
|          |     | No. A start of the local start   | n. Is there at least one annual goal and short term objective related to the student's transition service needs in the area of employment?                                                                                                    | 00     |
|          | •   | <b>Yes</b> = Approved in Student | o. Is there at least one annual goal and short term objective related to the student's transition service needs in the area of education and/or training?                                                                                                    | 0 0    |
|          |     | Approval                         | Is there at least one annual goal and short term objective related to the student's transition service needs in the area of independent living? 1051LCS 3/14-<br>P. 6.03(a-5)                                                                                                    | 0 0    |
|          |     | Approvui                         | <ol> <li>There is evidence that the student was invited to the IEP team meeting where transition services were discussed.<br/>34 CFR 300.321(b)</li> </ol>                                                                                                    | Yes No |
|          |     |                                  | q. Was the student invites to the IEP meeting by being listed on the Notification of Conterence form AND/OR did the student sign in as an IEP team member<br>at the meeting?                                                                                                    | 0 0    |
|          | •   | <u>No</u> = Approved in Student  | If appropriate, there is evidence that a representative of any participating agency that is likely to be responsible for<br>8. providing or paying for transition services was invited to the IEP team meeting with the prior consent of the parent or<br>student who has reached the age of majority. 34 CFR 300.321(b)(3)                                                                                                    | Yes No |
|          |     | Approval, but out of             | r. Is it too early to determine if the student uill need outside agency involvement?                                                                                                    | 0 0    |
|          |     | compliance with ISBE             | If transition services are listed that will be provided by or paid by an outside agency, is there evidence that the agency was listed on the Notification of<br>Constances of Agency Constant agency of the State of State of | 0 0    |
|          |     | compliance with spe              | If transition services are listed that will be provided by or paid by an outside agency, is there evidence of current written PRIOR consent obtained from the                                                                                                    | 0.0    |
|          |     |                                  | Does the IEP meet the requirement of Indicator 13?                                                                                                    |        |

| Recheck E                                                | dits                                                                                                    |
|----------------------------------------------------------|----------------------------------------------------------------------------------------------------|
| Recheck Edits monthly, at minimum                        | Home         Approvals and Claims         IEP         Admin         Goal Mine         Facility Search         IEP Quality         Report           Approvals         Claims         Programs         Upload Files         Case Load Definition         Reported         Un-Reported         Possible Youth In Care |
| The error report will not update without a recheck first | Student Approvals Filter Student SIS Id:                                                                                                    |
|                                                          | Related Services:                                                                                                    |
|                                                          |                                                                                                    |

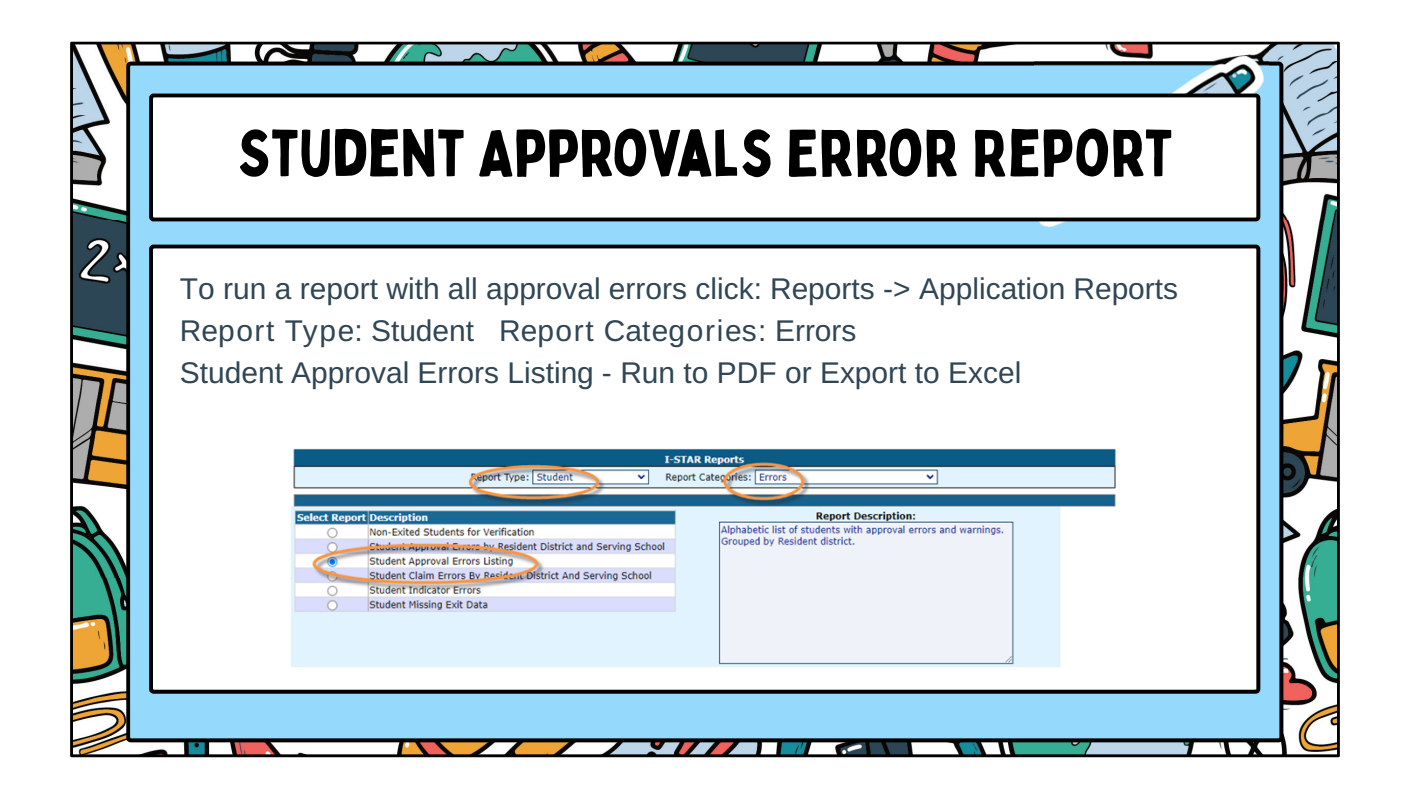

|    | ACCESS PERSONNEL APPROVALS                                                                                                    |  |
|----|----------------------------------------------------------------------------------------------------|--|
| 2> | Select Approvals and Claims -> Personnel -> Approvals                                                                                                    |  |
|    | Norris City Annex<br>That work for stight the Site training numbers.<br>Welcome by 5.000, Finance feel free to share all questions, concerne and comments that you have with us town, Your leads to<br>Approvals and Claims<br>EEP<br>Solutions to state the depth of the research. |  |
|    | Personnel > Approvals<br>u for using the I-Sta Upload Files<br>u for using the I-Sta Upload Files                                                                                                    |  |
|    |                                                                                                    |  |

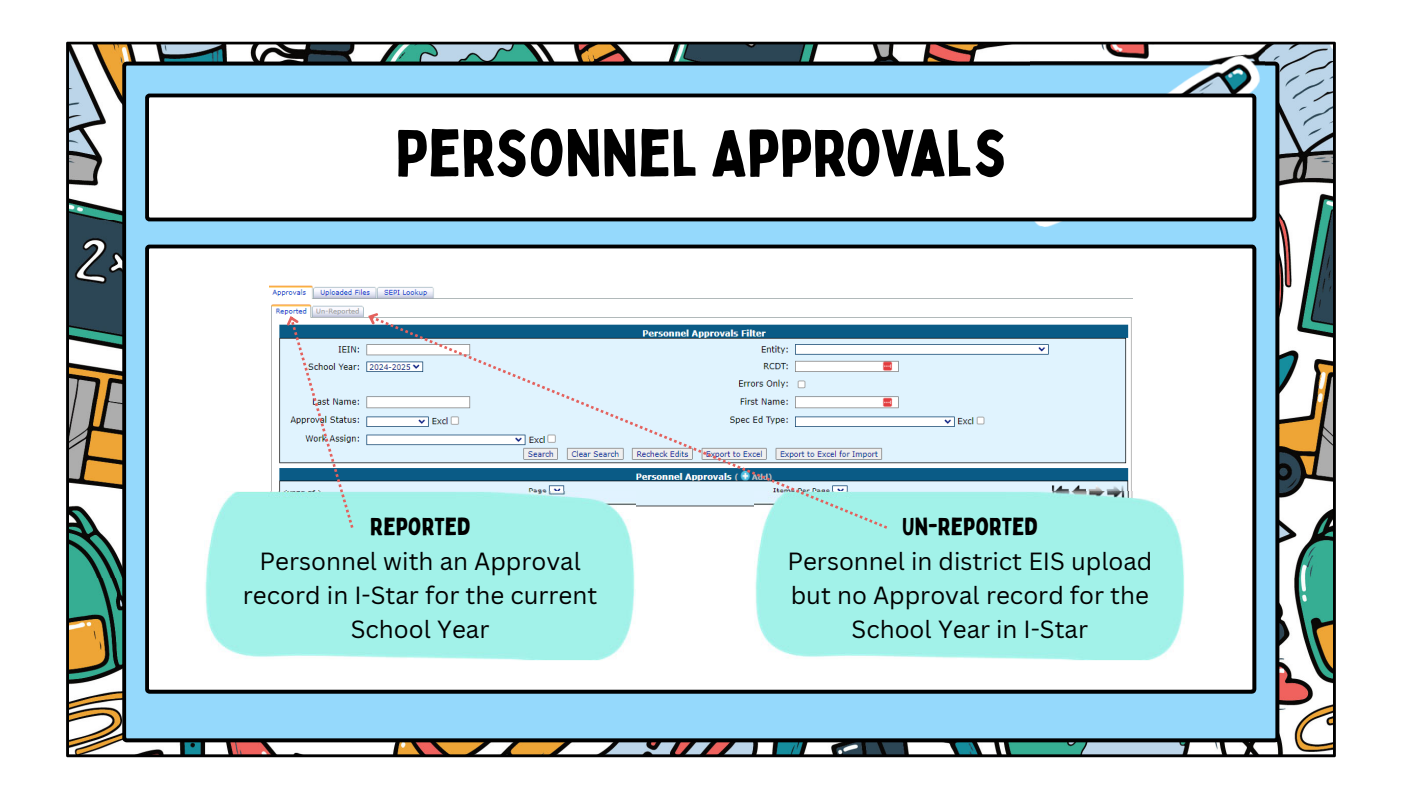

| ADD PE                   | <b>RSONNEL API</b>               | PROVALS                                |                |  |
|--------------------------|----------------------------------|----------------------------------------|----------------|--|
| o add a new n            | ersonnel record click            | Add Use District La                    | ist Name       |  |
| irst Name Ge             | nder or IEIN to locate           | the desired employe                    |                |  |
|                          |                                  | the desired employe                    |                |  |
| IEIN:                    |                                  | Entity:                                |                |  |
| School Year: 2024-2025 V |                                  | Errors Only:                           |                |  |
| Last Name:               |                                  | First Name:                            |                |  |
| proval Status:           | ] Excl 🗌                         | Spec Ed Type:                          |                |  |
| Work Assign:             | Excl     Search     Clear Search | Recheck Edits Export to Excel Export t | o Excel for Im |  |
|                          |                                  | Personnel Approvals ( 🕀 Add)           |                |  |
| e of )                   | Page 💌                           | Items Per                              | Page 💌         |  |
|                          | 1                                | Personnel Search                       |                |  |
|                          | District:                        | VR Single                              |                |  |
|                          | Last Name:                       |                                        |                |  |
|                          | First Name:                      |                                        |                |  |
|                          | Gender:                          | ~                                      |                |  |
|                          | Se Se                            | arch Clear Search Cancel               |                |  |

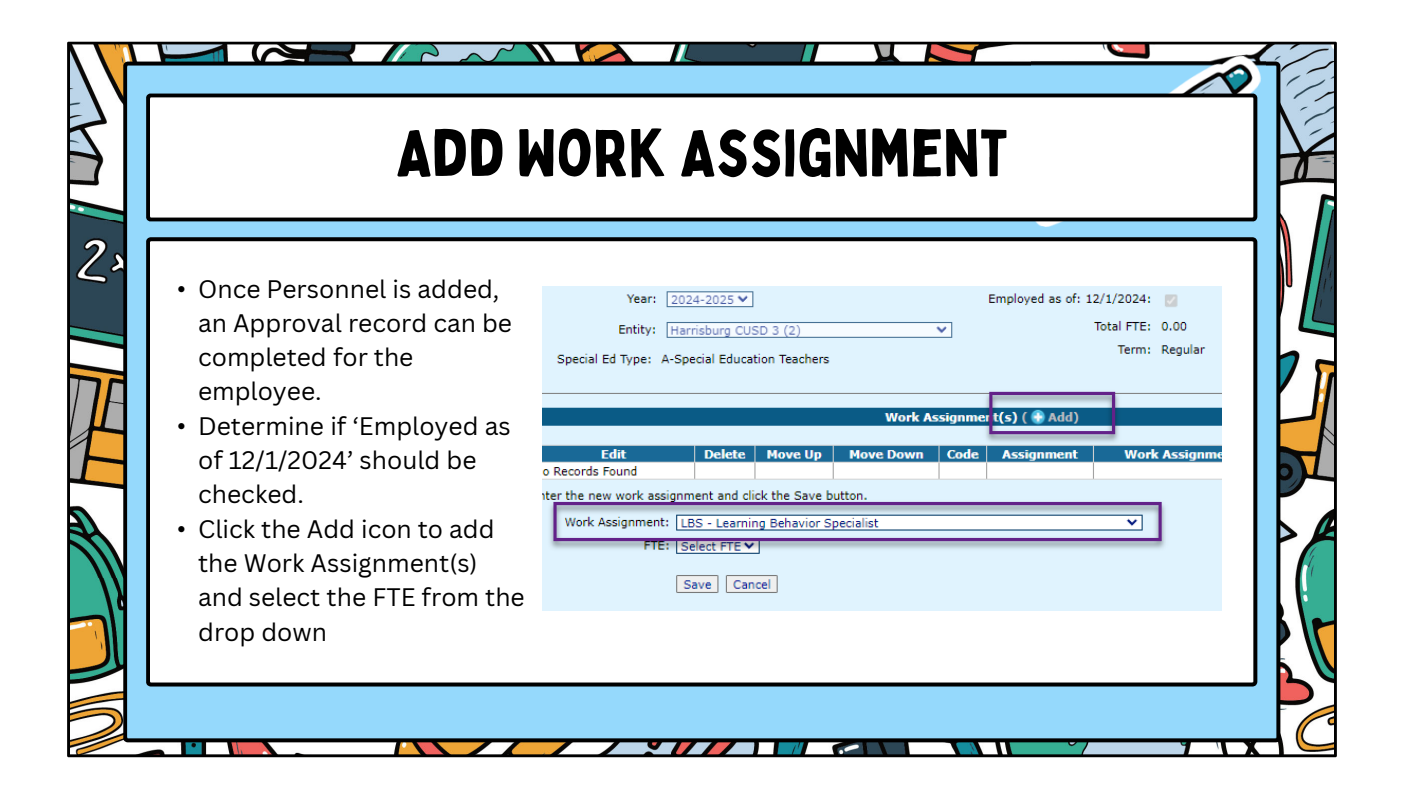

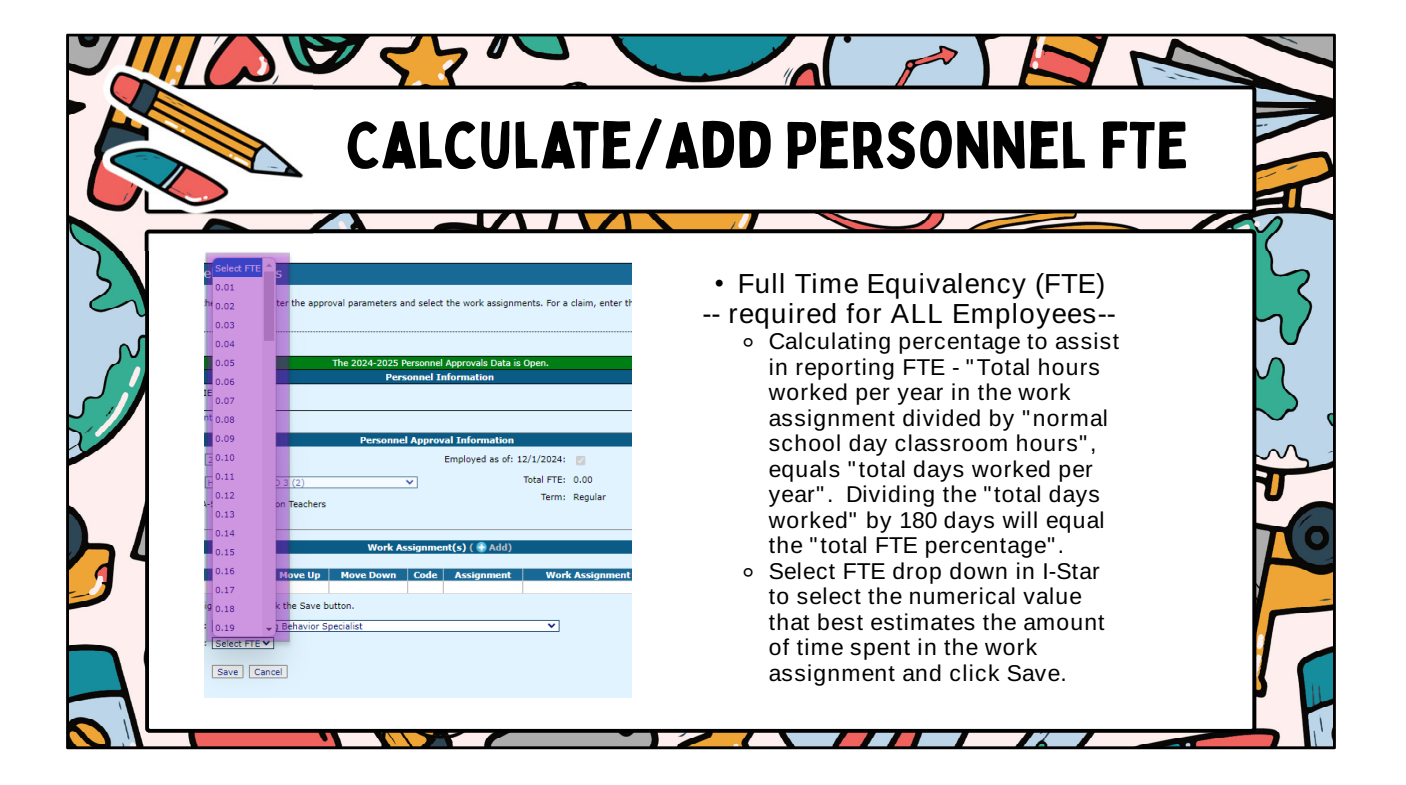

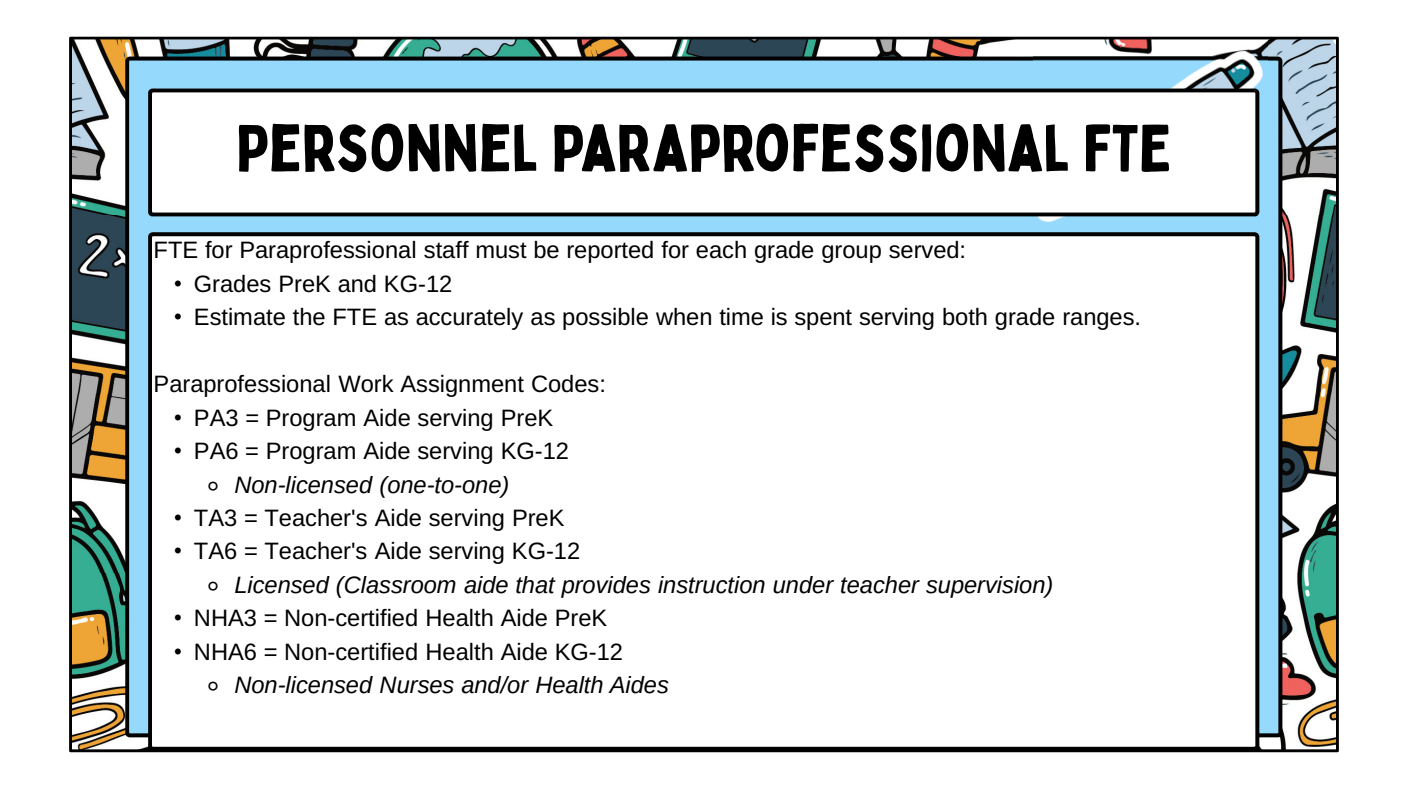

| Z  |      | P        | PERS    | ONN       | EL   | PARAPRO                                                                    | FESSIONAL              | FTE            | Y   |
|----|------|----------|---------|-----------|------|----------------------------------------------------------------------------|------------------------|----------------|-----|
| 23 | Edit | Delete   | Move Un | Move Dowr | 1 0  | ode Assianment                                                             | Work Assignment Status | Regular FTF    |     |
|    | /    | ×        | ▲<br>▲  | ▼<br>▼    | P    | A3 Program Aide (PreK)<br>A6 Program Aide (KG-12)                          | Qualified<br>Qualified | 0.50<br>0.50   |     |
|    |      |          |         |           |      |                                                                            |                        |                | 7 1 |
|    | Edit | Delete   | Move Up | Move Down | Code | Assignment                                                                 | Work Assignment Stat   | us Regular FTE |     |
| 1  | 1    | Ŷ        | _<br>_  | •<br>•    | TA6  | Individual Instruction Aide (Prek.)<br>Individual Instruction Aide (KG-12) | Qualified              | 0.50           |     |
|    |      |          |         |           |      |                                                                            |                        |                | 2   |
|    |      |          |         |           |      |                                                                            |                        |                |     |
|    | Edit | i Delete | Move Up | Move Down | Code | Assignment                                                                 | Work Assignment State  | is Regular FTE |     |
|    | _    | ×        | -       | -         | NHA3 | Non-Certified Health Aide (PreK)                                           | Qualified              | 0.50           |     |
|    | /    | ×        | -       | •         | NHA6 | Non-Certified Health Aide (KG-12)                                          | Qualified              | 0.50           |     |
|    |      |          |         |           |      |                                                                            |                        |                |     |
| 5  |      |          | _       |           |      |                                                                            |                        |                |     |

| Personnel Approval Information       Year:     2024-2025 V       Entity:     tiamisburg CUSD 3 (2)       Special Ed Type:     C-Paraprofessional Staff       Work Assignment(s) ( * Add) |
|----------------------------------------------------------------------------------------------------|
|                                                                                                    |

|                  | STATUS                                                                                                    | 5 C O                                                                                                   | D                                             | ES                                                                |                                                 |                                          |                               | X S                      |    |
|------------------|----------------------------------------------------------------------------------------------------|----------------------------------------------------------------------------------------------------|-----------------------------------------------|-------------------------------------------------------------------|-------------------------------------------------|------------------------------------------|-------------------------------|--------------------------|----|
|                  | <ul> <li>Status codes are<br/>assignment(s). T</li> <li>Available Status (<br/>Qualified - Wa<br/>Not Qualified -<br/>Warnings (<br/>"Not Qualified)</li> </ul> | used by ISI<br>he status is<br>Codes:<br>rning Free / .<br>Warning / R<br>do not cause<br>ied" on the f | 3E to<br>veri<br>Appr<br>epor<br>erro<br>eder | o indica<br>ified wit<br>oved &<br>ted<br>ors for pe<br>al report | te the a<br>th ELIS<br>Reporte<br>ersonne<br>t. | approval s<br>and<br>ed<br>el and the re | tatus of a w<br>ecords will b | vork                     |    |
| ( 1 )            |                                                                                                    |                                                                                                    | Damaana                                       | al Annanual Te                                                    | formation                                       |                                          | _                             |                          |    |
|                  | Vesti 2024 2025                                                                                                    |                                                                                                    | rensorm                                       | er Approval In                                                    | loved as of 12                                  | /1/2024                                  |                               |                          |    |
|                  | Teal: 2024-2025                                                                                                    | <u>·</u>                                                                                                |                                               |                                                                   | oyeu as or: 12                                  |                                          |                               |                          | /  |
|                  | Entity: Harrisburg (                                                                                                    | CUSD 3 (2)                                                                                              |                                               | ~                                                                 |                                                 | Trans Draw                               |                               |                          |    |
| 11               | Special Ed Type: A-Special Edu                                                                                                    | cation Teachers                                                                                         |                                               |                                                                   |                                                 | ierm: kegular                            |                               |                          |    |
| $\left( \right)$ |                                                                                                    | Certificate Code                                                                                        | Status                                        | Issued Date                                                       | Expire Date                                     | Endorsement Code                         | Endorsement Statu             | s Endorsement Issue Date |    |
|                  |                                                                                                    | PEL                                                                                                    | I                                             | 8/27/1998                                                         | 6/30/2025                                       | EMH                                      | I                             | 1/22/2001                |    |
|                  |                                                                                                    | PEL                                                                                                    | I                                             | 8/27/1998                                                         | 6/30/2025                                       | EMH                                      | I                             | 1/22/2001                |    |
|                  |                                                                                                    | PEL                                                                                                    | T                                             | 8/27/1998                                                         | 6/30/2025                                       | LIBSI                                    | I                             | 7/1/2001                 |    |
| Vo               | D                                                                                                    | PEL                                                                                                    | Î                                             | 8/27/1998                                                         | 6/30/2025                                       | LD                                       | I                             | 1/22/2001                | // |
|                  | K                                                                                                    | PEL                                                                                                    | I                                             | 8/27/1998                                                         | 6/30/2025                                       | LD                                       | I                             | 1/22/2001                |    |
|                  | 0                                                                                                    |                                                                                                    |                                               |                                                                   |                                                 |                                          |                               |                          | 1  |

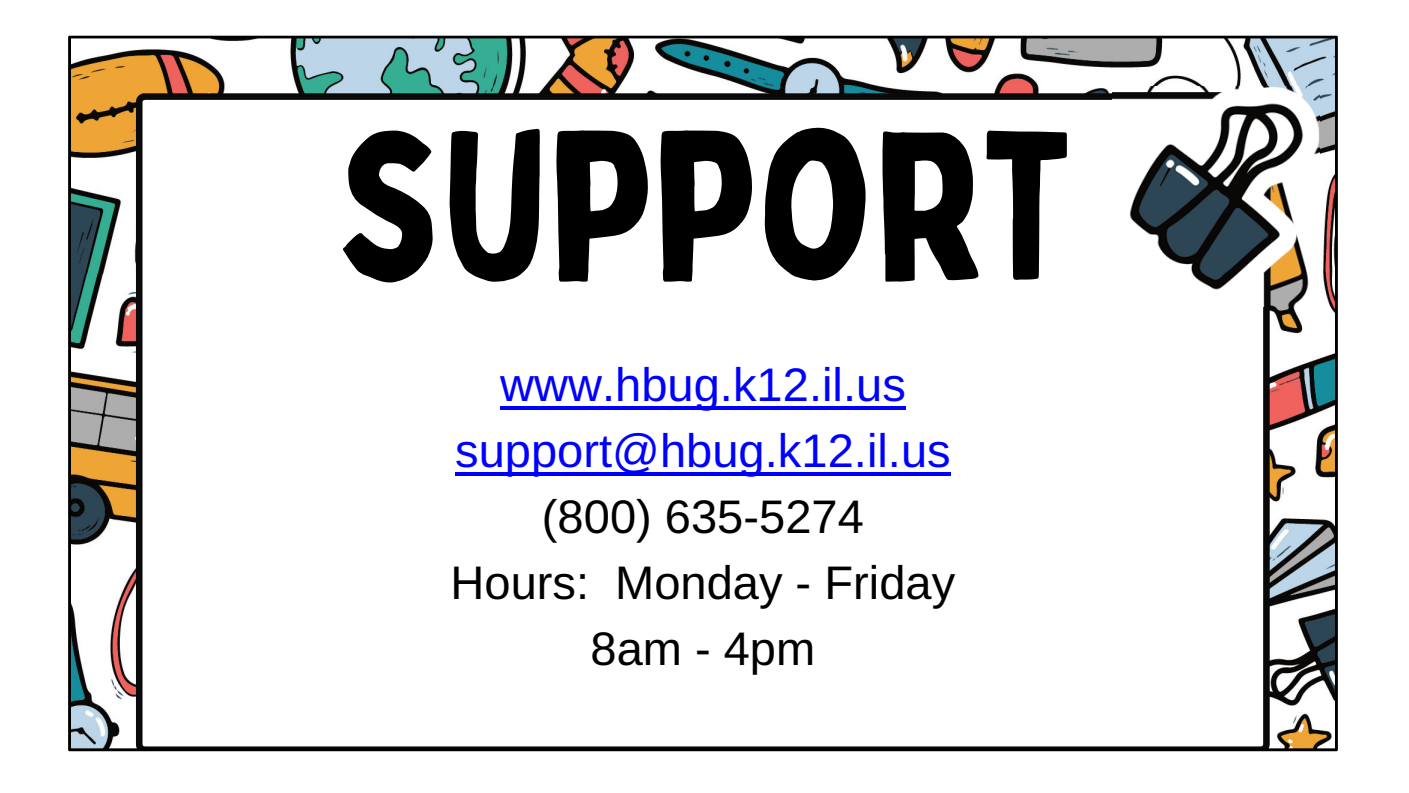

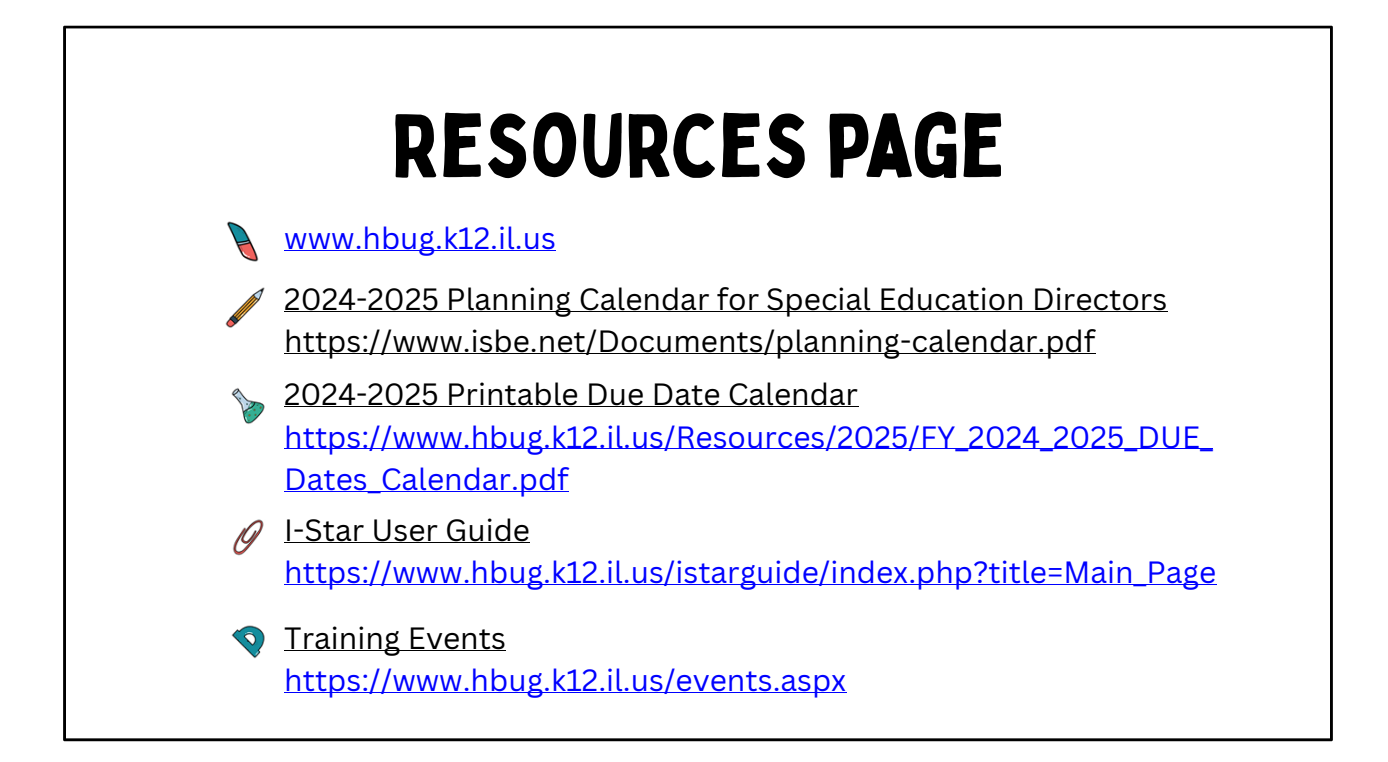